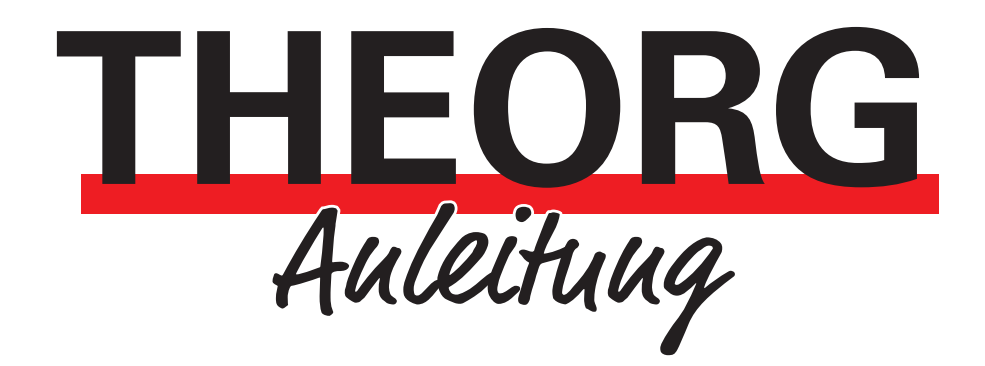

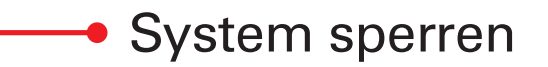

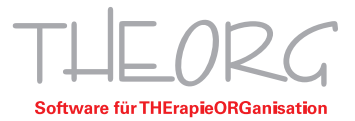

In bestimmten Situationen kann es notwendig sein, das THEORG-System zu sperren, etwa bei einem Update, einer Datensicherung oder einer Datenrevision. Hier muss sichergestellt werden, dass sich niemand im Programm anmeldet. Außerdem können mit dieser Funktion Benutzer abgemeldet werden, die unwissentlich angemeldet sind (weil sie beispielsweise vergessen haben, sich im Home-Office abzumelden).

Um diese Funktion zu verwenden, benötigen Sie einen THEORG-Benutzer mit administrativen Rechten (Stammdaten-> Benutzer).

| HEUKG Benutzerkartei        |                                     |                                  |                          |
|-----------------------------|-------------------------------------|----------------------------------|--------------------------|
| MU Mustermann, Max          |                                     |                                  | Suche/Übersicht          |
| Menü/Karteien               | THEORG 2GO                          |                                  | Neu                      |
|                             |                                     |                                  | Benutzer                 |
| nutzerdaten                 | Nicht enaubte Menupunkte            | Administrationsberechtigung      | Ändern                   |
| Loginwort MMU               | Nicht erlaubte                      | Administrator                    | Duplikat                 |
| Name Max Mustermann         | Menupunkte                          |                                  |                          |
| enüsystem                   | Bewegungsdaten                      | Stammdaten                       | Loschen                  |
| Aktiopen                    | Kassenbuch                          | Mitarbeiter                      | Aktionen                 |
| Statistik und Export        | ☑ EŪR                               | Benutzer                         | IP-Ansichten             |
| lewegungsdaten              | Umsätze                             | Mandanten                        | Pass <u>w</u> ort setzen |
| forlagen                    | Rechnungen/OP                       | <ul> <li>Kostenträger</li> </ul> |                          |
| Stammdaten                  | SEPA-Bankeinzug                     | Räume                            | 2                        |
| linstellungen               | <ul> <li>Electronic Cash</li> </ul> | Personen (gesamt)                |                          |
| Online-Dienste              | Gast-Belegarchiv                    | PLZ-Verzeichnis                  |                          |
| uptmenü                     | Verträge                            | <ul> <li>Heilmittel</li> </ul>   |                          |
|                             | Kurse                               | Artikel                          |                          |
| Patientenkartei             | Check-In                            | Kurse                            |                          |
| Rezeptekartei               | Rehasport-Kurse                     | <ul> <li>Verträge</li> </ul>     |                          |
| Terminplan                  | Wertkarten                          | <ul> <li>Wertkarten</li> </ul>   |                          |
| Arztekartei                 | Gutscheine                          | Heilpraktiker/Osteopathie        |                          |
| Mitglied                    | Ausgefallene Termine                | Arzneimittel                     |                          |
| Interessent                 | Online-Termine                      | Kontenrahmen                     |                          |
| Sonstige                    |                                     | GuV-Aufbau                       |                          |
| Firmenkartei                |                                     | Steuerschlüssel                  |                          |
| Verkaut                     | -                                   | Kassenbuch Archiv                |                          |
| Galerie                     |                                     | Bankeinzug (alt)                 |                          |
| Ierminal                    |                                     |                                  |                          |
| COVID-19-Status Mitarbeiter |                                     |                                  |                          |
| COVID-19-Status Personen    |                                     |                                  |                          |
| Telematik                   |                                     |                                  |                          |

1. Um ihr THEORG System zu sperren, klicken Sie im THEORG-Startmenü zuerst auf "Service".

| 🔛 Startmenü THEORG                |                                     |              |         | - 0 | $\times$ |
|-----------------------------------|-------------------------------------|--------------|---------|-----|----------|
| THEORG Startmenü                  |                                     |              |         |     | :        |
| THEORG                            |                                     |              |         |     |          |
| Ĩ                                 | R                                   | ्रे          | S X     |     |          |
| THEORG                            | Datenrevision                       | Update       | Service |     |          |
| Software für THErapieORGanisation | Datensicherung<br>Wiederherstellung | Ferrowartung | R       |     |          |
|                                   | Wiedemerstellung                    | rentwartung  |         |     |          |
| Ubungsbestand                     |                                     |              |         |     |          |
| Übungsbestand<br>organisieren     |                                     |              |         |     |          |
|                                   |                                     |              |         |     |          |

SOVDWAER GmbH · Franckstr. 5 · 71636 Ludwigsburg · Telefon 07141/93733-33 · Telefax 07141/93733-34 C:\THEORG

2. Wählen Sie nun den Punkt "Administration" aus und klicken Sie auf "Weiter".

| Villkommen im Service-Assistenten vo                                                   | on THEORG.                                                                       |  |
|----------------------------------------------------------------------------------------|----------------------------------------------------------------------------------|--|
| )ieser Assistent wird Sie bei der Konfigura<br>Interstützen. Wählen Sie die gewünschte | ation und Administration von THEORG<br>e Operation und wählen Sie dann "Weiter". |  |
| lerfügbare Operationen                                                                 |                                                                                  |  |
| ○ <u>D</u> atenrevision                                                                |                                                                                  |  |
| ○ <u>U</u> pdates und Dienstprogramme                                                  |                                                                                  |  |
| ○ <u>K</u> onfiguration                                                                |                                                                                  |  |
| <u>A</u> dministration                                                                 |                                                                                  |  |
| <u>P</u> rotokolldateien einsehen                                                      |                                                                                  |  |
|                                                                                        |                                                                                  |  |
|                                                                                        |                                                                                  |  |
|                                                                                        |                                                                                  |  |
|                                                                                        |                                                                                  |  |
|                                                                                        |                                                                                  |  |

3. Melden Sie sich mit einem THEORG-Benutzer mit administrativen Rechten an.

| 🔀 Benutzeranmeldung          |                            | —                         |               | × |
|------------------------------|----------------------------|---------------------------|---------------|---|
| Bitte melder                 | n Sie sich                 | an                        |               |   |
| <u>L</u> oginwort:           |                            |                           |               |   |
| Passwort:                    |                            |                           |               |   |
| Geben Sie Ihr<br>zum Program | r Login- und<br>m zu erhal | l Passwort ein ur<br>ten. | m Zugang      |   |
|                              | ОК                         | Abbruch                   | <u>H</u> ilfe | ) |

4. Nach der Anmeldung kann eine Zeit festgelegt werden, nach der alle Benutzer abgemeldet werden (standardmäßig 180 Sekunden). Klicken Sie dann auf "Anhalten".

| THEORG-Service     |                                                                   |  |  |
|--------------------|-------------------------------------------------------------------|--|--|
| System-Status      | System-Status                                                     |  |  |
| System freigegeben |                                                                   |  |  |
| System für adm     | inistrative Zwecke sperren                                        |  |  |
| Sperren            | Sperrt das System und verhindert die Anmeldung von Benutzern.     |  |  |
|                    | Hebt die Sperre wieder auf. Benutzer können sich wieder anmelden. |  |  |
| Anhalten           | Sperrt das System und meldet alle Stationen innerhalb von         |  |  |
|                    | 180 🖨 Sekunden zwangsweise ab.                                    |  |  |
| Information        | Zeigt alle noch angemeldeten Benutzer an.                         |  |  |
|                    |                                                                   |  |  |
|                    |                                                                   |  |  |
|                    | < <u>Z</u> urück <u>W</u> eiter > Schließen                       |  |  |

5. Jetzt muss mit "OK" bestätigt werden, dass alle mit THEORG verbundenen Apps beendet werden. Danach wird das System gesperrt und der Timer gestartet.

| Bestätigen X                                                                                                    |  |  |
|----------------------------------------------------------------------------------------------------|--|--|
| Folgende Anwendungen werden jetzt beendet und anschließend automatisch neugestartet. Die Funktionen können vorübergehend nicht verwendet werden. |  |  |
| - SOVDWAER Web-Service (SovdWeb): Zugriff auf die Online-Terminreservierung und Apps, z.B. THEORG 2GO, TheraConnect                              |  |  |
| OK Abbrechen                                                                                                    |  |  |

6. Während das System gesperrt ist, erhalten Benutzer beim Programmstart folgende Meldung:

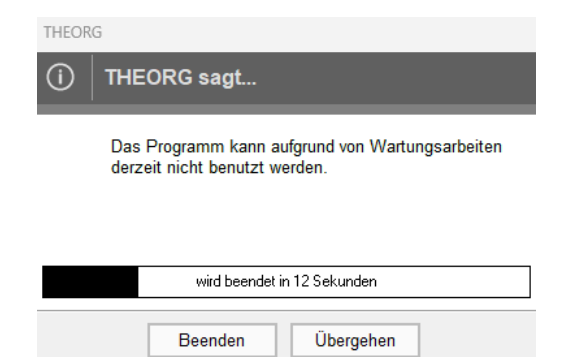

7. Nachdem das Update, die Datensicherung o. ä. durchgeführt wurde, kann das System auf demselben Weg wieder entsperrt werden (Startmenü-> Service-> Administration). Dazu muss nur auf "Freigeben" geklickt werden. Nun kann wieder normal in THEORG gearbeitet werden.

| THEORG-Service |                                                                   |
|----------------|-------------------------------------------------------------------|
| System-Status  |                                                                   |
| 🗙 Systen       | n gesperrt                                                        |
| System für adm | inistrative Zwecke sperren                                        |
| Sperren        | Sperrt das System und verhindert die Anmeldung von Benutzern.     |
| Freigeben      | Hebt die Sperre wieder auf. Benutzer können sich wieder anmelden. |
| Anhalten       | Sperrt das System und meldet alle Stationen innerhalb von         |
|                | 180 🖨 Sekunden zwangsweise ab.                                    |
| Information    | Zeigt alle noch angemeldeten Benutzer an.                         |
|                |                                                                   |
|                |                                                                   |
|                | < <u>Z</u> urück <u>W</u> eiter > Schließen                       |
|                |                                                                   |

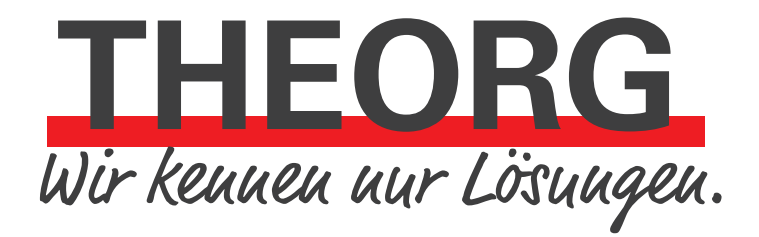

SOVDWAER Gesellschaft für EDV-Lösungen mbH Franckstraße 5 71636 Ludwigsburg Telefon 07141/93733-0 Telefax 07141/93733-99 info@sovdwaer.de www.sovdwaer.de